## **CHROMEBOOK**

Wireless and Internet instructions for BYOD computers

## When logging in, your username will look like: first.last1@detnsw

## Part A: Connect to Wireless—Do this once

1: Choose **detnsw** from the wireless network list at the bottom-right

**2:** Enter your network details when prompted. Use the following settings:

SSID: detnsw EAP method: PEAP Phase 2 authentication: MSCHAPv2 Server CA certificate: Do not check User certificate: None installed Identity: first.last@detnsw Password: \*\*\*\*\*\*\*

3: At the bottom-right hand, click on the clock. Then click on No network and detnsw.
4: Click on Settings, and put a tick next to Allow proxies for shared networks.
NOTE: Newer versions of Chrome OS may not have this option and it can be skipped.

5: Click on the clock again, and click on Connected to detnsw.

6: Click on *detnsw*. Click on **Proxy** 

7: Choose Automatic Proxy Configuration then close the Settings area.

## **Part B: Connect to the internet—Do this every day**

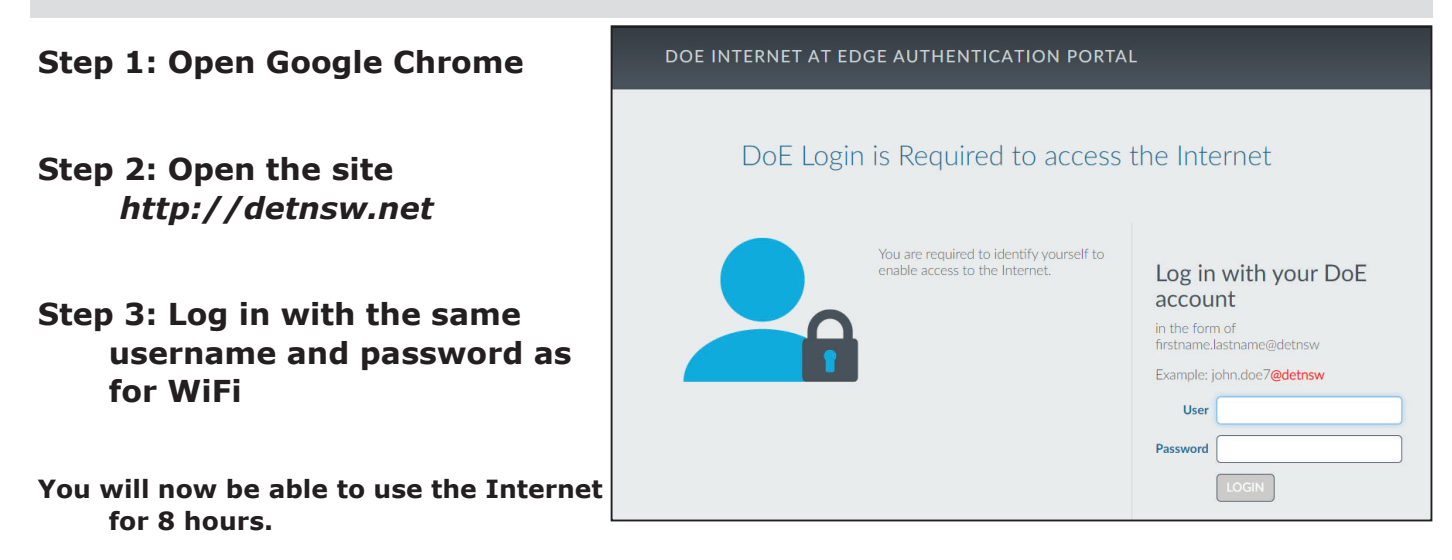